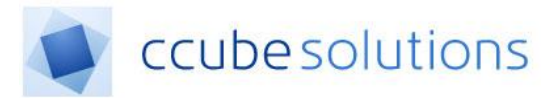

## **Patient Search Guide**

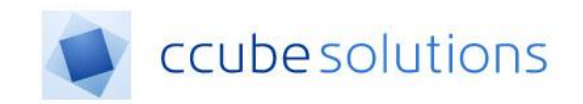

# CCube EDRM 4.2

CCube4.2PUG - Patient Search User Guide.docx

CCube Solutions | 13 Diamond Court | Opal Drive | Milton Keynes |MK15 0DU Main Office: +44 (0)1908 677752 | Fax: +44 (0)1908 679444 | Web: www.ccubesolutions.com

CCube Solutions is a trading name of OITUK Limited

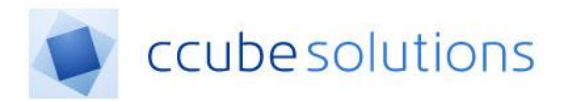

# **1** Contents

| 1 | Con  | ntents                 | 2                            |
|---|------|------------------------|------------------------------|
| 2 | Rev  | visions                | 2                            |
| 3 | Pati | ient Search            | 3                            |
| 3 | 3.1  | Find a Patient quickly | 3                            |
| Э | 3.2  | Partial Name Searches  | Error! Bookmark not defined. |
| 3 | 3.3  | Patient Alerts         | 5                            |

# 2 Revisions

| Revision | Summary of Changes           | Author        | Date       |
|----------|------------------------------|---------------|------------|
| 0.1      | Initial creation of document | Sarah Butler  | 06/10/2015 |
|          |                              |               |            |
| 2        | Content optimised for MKUH   | Andrew Phelps | 24/02/2019 |
|          |                              |               |            |

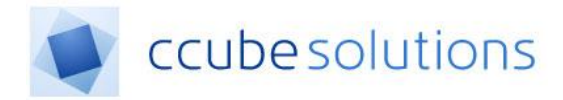

## **3** Patient Search

To open the Search facility, click on the Search icon in the menu bar on the left hand side of the screen.

|            | <u> </u>        |                   |              |        |                 |         |          |       |          |                     |
|------------|-----------------|-------------------|--------------|--------|-----------------|---------|----------|-------|----------|---------------------|
| <b>(</b> ) | Search          |                   |              |        |                 |         |          |       |          |                     |
| <br>Q      | Hospital Number |                   |              |        |                 |         |          |       |          |                     |
|            | NHS Number      |                   |              |        |                 |         |          |       |          |                     |
| 31         | Forename        |                   |              |        |                 |         |          |       |          |                     |
|            | Surname         |                   |              |        |                 |         |          |       |          |                     |
|            | Date Of Birth   | DD/MM/YYYY        |              |        |                 |         |          |       |          |                     |
| 2          | Sex             | - Select Gender - |              | ~      |                 |         |          |       |          |                     |
| €          | Search Reset    |                   |              | Simple |                 |         |          |       |          |                     |
| ш          | Hos No          | T Name            | Y NHS Number | т      | Date Of Birth T | Address | <b>,</b> | G.P T | Practice | т                   |
| 12         | H A O P H       |                   |              |        |                 |         |          |       |          | No items to display |

#### 3.1 Find a Patient quickly

The quickest way to find the right individual record is by entering a detail that identifies the patient into the simple search and either pressing "Enter" on the keyboard or clicking on the search button.

It is possible to search using the following criteria:

Hospital Number NHS Number First Name Surname Date of Birth (Format must be DD-MM-YYYY)

If there is one patient found using your search criteria the patient record will open automatically. If there is more than 1 patient found for your search criteria you will be presented with a list to choose from.

|   | Hosp No T  | Name T                | NHS Number T | Date Of Birth | Address T                                     | G.P T       | Practice T                  | ×   |
|---|------------|-----------------------|--------------|---------------|-----------------------------------------------|-------------|-----------------------------|-----|
| • | 1315251H   | Mrs Pauline CUDDY     | 1768098320   | 15 May 1969   | 15 Time Training Training Training PP1<br>PP1 | David Smith | CCube Solutions GP Practice | ☆ 🛦 |
| , | • 999999A  | Mrs Pauline DANIELS   | 1144462929   | 17 Jan 1988   | 15 Time Training Training Training PP1<br>PP1 | David Smith | CCube Solutions GP Practice | ☆   |
| , | • 1190867X | Mrs Pauline DONALDSON | 4762521744   | 09 Jul 1971   | 15 Time Training Training Training PP1<br>PP1 | David Smith | CCube Solutions GP Practice | ☆   |
| , | • 06297ZZ  | Mrs Pauline GALLOWAY  | 1223334324   | 11 Nov 1968   | 15 Time Training Training Training PP1<br>PP1 | David Smith | CCube Solutions GP Practice | ☆ 🔺 |
| , | • 111111A  | Mrs Pauline GLORTER   | 7879209280   | 10 Feb 1968   | 15 Time Training Training Training PP1<br>PP1 | David Smith | CCube Solutions GP Practice | ☆   |
| , | 1220340V   | Mrs Pauline GRIFFITHS | 4407899026   | 19 Nov 1980   | 1 Toto Wad Wad Townsfilldon Exexex TT1<br>7TH | David Smith | CCube Solutions GP Practice | ☆   |
| , | 1234568    | Mrs Pauline JAMES     | 4446883640   | 24 Dec 1984   | 15 Time Training Training Training PP1<br>PP1 | David Smith | CCube Solutions GP Practice | ☆   |
| , | 02649108   | Mrs Princess LEA      | 4540355686   | 03 Jul 1972   | 15 Time Training Training Training PP1<br>PP1 | David Smith | CCube Solutions GP Practice | ☆ 🔺 |
| • | 0451169T   | Mr Paul LUIS          | 4605662162   | 15 Jan 1979   | 15 Time Training Training Training PP1<br>PP1 | David Smith | CCube Solutions GP Practice | *   |
| , | 123456A    | Mrs Pauline SMITH     | 4986383640   | 18 Jun 1973   | 15 Time Training Training Training PP1<br>PP1 | David Smith | CCube Solutions GP Practice | ☆ 🔺 |

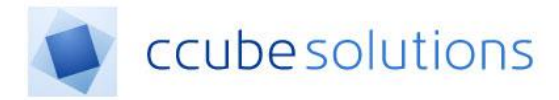

The icons column allows for both additional functionality as well as additional patient information

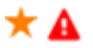

These icons have the following meaning;

- The patient has been added to a Favourite list.
- Patient has Alerts Click the icon will display all Alerts in an Alerts Modal. Dependant if the 'Allow Alerts Access' permission has been enabled

Additional patient details or demographics can be displayed by clicking the arrow at the left of the patient row.

|                            | Hosp No                                                                                                    | т | Name T          | NHS Number T | Date Of Birth 🔻 | Address <b>T</b>                                          | G.P T       | Practice T                  | * |
|----------------------------|----------------------------------------------------------------------------------------------------|---|-----------------|--------------|-----------------|-----------------------------------------------------------|-------------|-----------------------------|---|
| 4                          | 1591366X                                                                                                    |   | Mr James GREY   | 4706872677   | 21 Oct 1964     | 2a Lansdowne Road Smithson<br>Lane Exter TQ1 6HG          | David Smith | CCube Solutions GP Practice | * |
| D                          | emographics                                                                                                    |   |                 |              |                 |                                                           |             |                             |   |
| Ad<br>Se<br>Di<br>G.<br>Pr | Address 2a Lansdowne Road Smithson Lane Exter T01 6HG   Sex Male   Dato ID Bith 21 Oct 1964   NHS Number 4708972877   G.P David Smith   Practice CCube Solutions GP Practice |   |                 |              |                 |                                                           |             |                             |   |
| •                          |                                                                                                    |   |                 |              |                 | 15 Time Training Training Training<br>PP1 PP1             | David Smith | CCube Solutions GP Practice |   |
| •                          | G5676212                                                                                                    |   | Mr James MERCER | 9991115993   | 14 Jan 1960     | 12 Landview Street Anyview<br>Anyview Stamfording 902 PP1 | David Smith | CCube Solutions GP Practice | * |

When you have found the correct patient click on the row with the patients' name and the patient record will be displayed. If there is no patient record found for your search criteria a message stating "No records to display" will be shown.

| Hospital Number        |                    |                |                 |                                                           |       |            |   |
|------------------------|--------------------|----------------|-----------------|-----------------------------------------------------------|-------|------------|---|
| NHS Number             |                    |                |                 |                                                           |       |            |   |
| Forename               |                    |                |                 |                                                           |       |            |   |
| Surname                | M%                 |                |                 |                                                           |       |            |   |
| Date Of Birth          | DD/MM/YYYY         |                |                 |                                                           |       |            |   |
| Sex                    | - Select Gender    |                |                 |                                                           |       |            |   |
| Search Reset           |                    | Simp           | le              |                                                           |       |            |   |
| Hos No                 | Name T             | NHS Number 🛛 🕇 | Date Of Birth T | Address <b>T</b>                                          | G.P T | Practice T |   |
| ▶ 1067731H             | Mr Mathew MAGON    | 4966663636     | 21 Nov 1964     | 15 Time Training Training<br>Training PP1 PP1             |       |            | ☆ |
| ▶ 0213918W             | Mr Tony MAGON      | 6207198719     | 21 Nov 1964     | 15 Time Training Training<br>Training PP1 PP1             |       |            | ☆ |
| ▶ 1517418E             | Mr Alex MASON      | 45287765882    | 21 Nov 1964     | 15 Time Training Training<br>Training PP1 PP1             |       |            | ☆ |
| ▶ 1601182B             | Mrs Debbie MCCATHY | 1876937822     | 21 Nov 1964     | 15 Time Training Training<br>Training PP1 PP1             |       |            | ☆ |
| • G5676212             | Mr James MERCER    | 9991115993     | 14 Jan 1960     | 12 Landview Street Anyview<br>Anyview Stamfording 902 PP1 |       |            | ☆ |
| ▶ 99999999X   G5676212 | Mr Jenny MERCER    | 9991115673     | 14 Jan 1961     | 12 Landview Street Anyview<br>Anyview Stamfording 902 PP1 |       |            | ☆ |
| ▶ 1274405A             | Mrs Debbie MILTON  | 6261106398     | 21 Nov 1964     | 15 Time Training Training<br>Training PP1 PP1             |       |            | ☆ |
|                        |                    |                |                 |                                                           |       |            |   |

Long lists of results are split into pages. Note that a list page may extend beyond the visible panel, so that you need to scroll down to see the rest of the page.

The stars on the right hand side are used to pick out frequently used records for quick access – see the user guide on "Favourites" for further information.

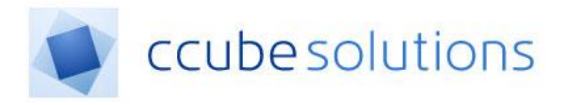

### **3.2** Patient Alerts

Should the patient record have any Alerts, if the permission is active, the user is forced to acknowledge that alerts are present.

Firstly the Patient Search module will display a red exclamation mark in a triangle that can be clicked to display a modal.

|   | Hosp No 🔻 | Name 🔻                | NHS Number T | Date Of Birth | Address 🔻                                     | G.P T       | Practice T                  | *    |
|---|-----------|-----------------------|--------------|---------------|-----------------------------------------------|-------------|-----------------------------|------|
| ۲ | 1315251H  | Mrs Pauline CUDDY     | 1768098320   | 15 May 1969   | 15 Time Training Training PP1<br>PP1          | David Smith | CCube Solutions GP Practice | \$ 🔺 |
| ۲ | A666666   | Mrs Pauline DANIELS   | 1144462929   | 17 Jan 1988   | 15 Time Training Training Training PP1<br>PP1 | David Smith | CCube Solutions GP Practice | *    |
| ۲ | 1190867X  | Mrs Pauline DONALDSON | 4762521744   | 09 Jul 1971   | 15 Time Training Training Training PP1<br>PP1 | David Smith | CCube Solutions GP Practice | ☆    |
| ۲ | 06297ZZ   | Mrs Pauline GALLOWAY  | 1223334324   | 11 Nov 1968   | 15 Time Training Training Training PP1<br>PP1 | David Smith | CCube Solutions GP Practice | * 🔺  |

Entering a patients Electronic Health Record will automatically display the alert in a popup window:

#### Alerts (Mrs Pauline GALLOWAY, 1223334324)

| Alert Description | Deadline | Created By | On         |
|-------------------|----------|------------|------------|
| MRSA              |          | Clinician  | 22/03/2018 |
| Alert Documents   |          |            |            |
| Created Date      | Docum    | ent Count  |            |
| 28/11/2017        | 2        |            |            |
| 24/11/2017        | 1        |            |            |
| 21/11/2017        | 3        |            |            |
| 21/02/2018        | 4        |            |            |
| 10/10/2017        | 2        |            |            |

Close